# Editing Your Outlook Email Signature

## Instructions for updating your email signature on Outlook for Web (Web Browser-based)

1) Download the Email Signature JPG via the <u>Law Communications resources website</u> or the email from Danielle Collins Groner. The signature image will look like the below image.

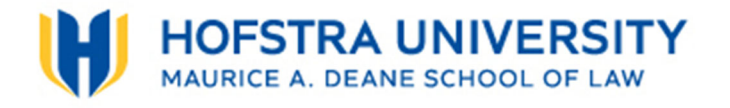

- 2) Save the image to a file where you will be able to find it, or locate it in your "Downloads folder"
- 3) In your Outlook for web browser, click the gear wheel on the top-right of your screen next to your name to open your settings

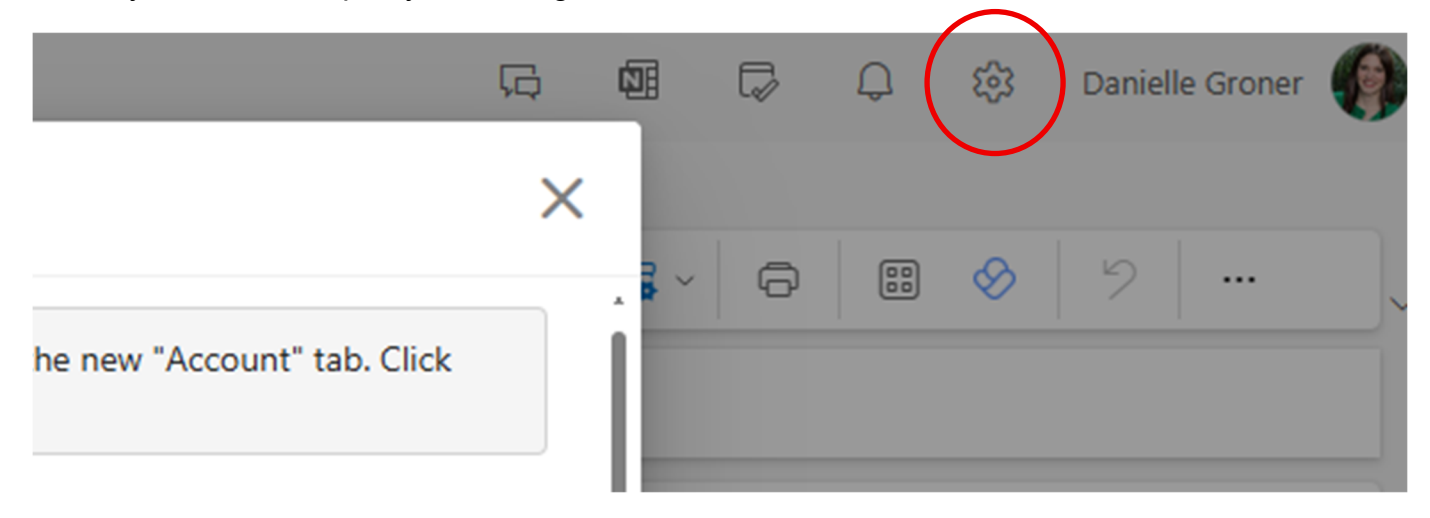

- 4) Click "Account" from the menu on the left
- 5) Click "Signatures"
- 6) Edit your current default signature that's in the editable box

| Settings                                                                                                    | Email account                                                                                                 | Signatures                                                                                                    |
|----------------------------------------------------------------------------------------------------|----------------------------------------------------------------------------------------------------|----------------------------------------------------------------------------------------------------|
| Settings<br>Search settings<br>Search settings<br>Search settings<br>Search<br>Search<br>S | Email account<br>Shared with me<br>Automatic replies<br>Signatures<br>Categories<br>Mobile devices<br>Storage | Signatures Email signature Use can add and modify signatures that can be added to your emails. You can also choose which signature to add by default to your new emails and replies. Create and edit signatures  New signature  New signature  Default signature  New Signature  New Signature New Signature  New Signature  New Signature  New Signature  New |
|                                                                                                    |                                                                                                    | For New Messages: Default signature  For Replies/Forwards: Default signature                                                                                                    |

7) The updated Hofstra Law email signature should include the following:

#### Name (pronouns, if desired)

Title | Maurice A. Deane School of Law at Hofstra University 121 Hofstra University, Office Number | Hempstead, NY 11549 Phone | Email

New Logo File

## Font is black, and equivalent to Arial font. Your name is bolded.

8) Click the "insert pictures inline" button on the format text bar below the editable box (button all the way to the left); Locate where you saved the new email signature logo and click "open."

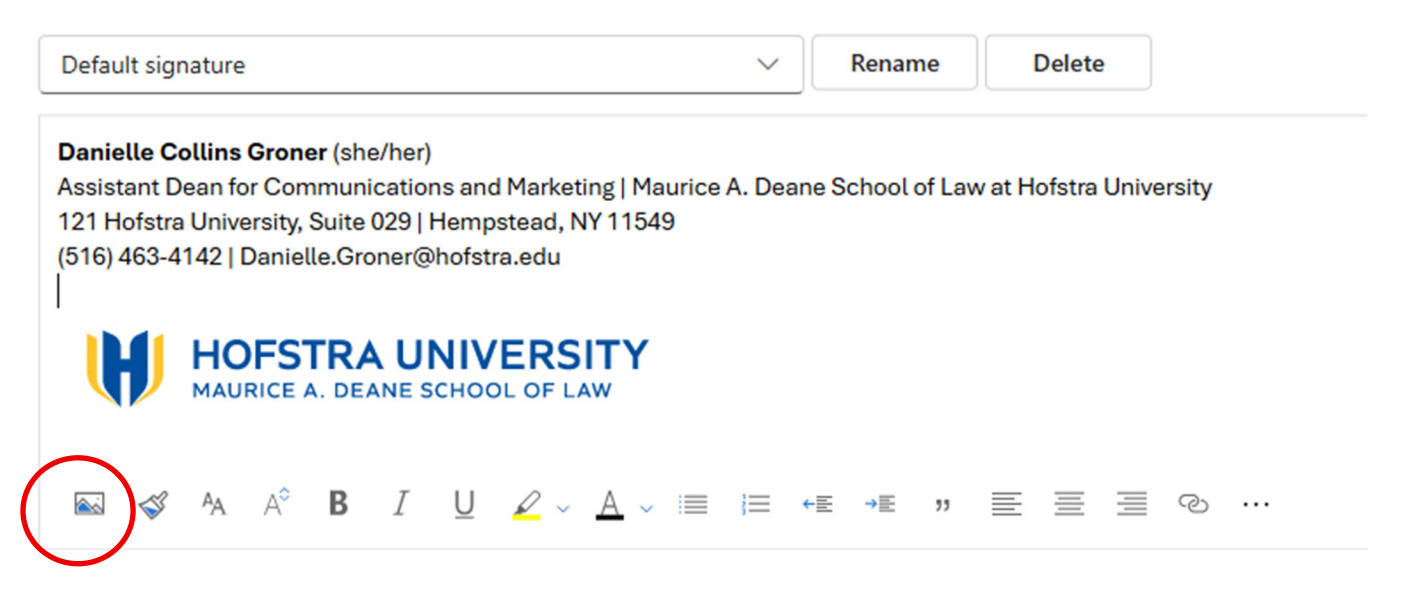

10)Exit your Outlook settings. New composed emails will have your updated signature.

Instructions for updating your email signature on **Outlook App on Desktops or Laptops (Not via a web browser)** 

1) Download the Email Signature JPG via the via the <u>Law Communications resources website</u> or the email from Danielle Collins Groner. The signature image will look like the below image.

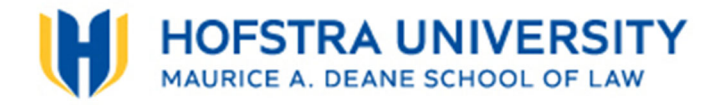

- 2) Save the image to a file where you will be able to find it, or locate it in your "Downloads folder"
- 3) In Outlook, click "New Email."
- 4) In the upper navigation under "Message", choose "Signature" and then "Signatures..." (see image below)

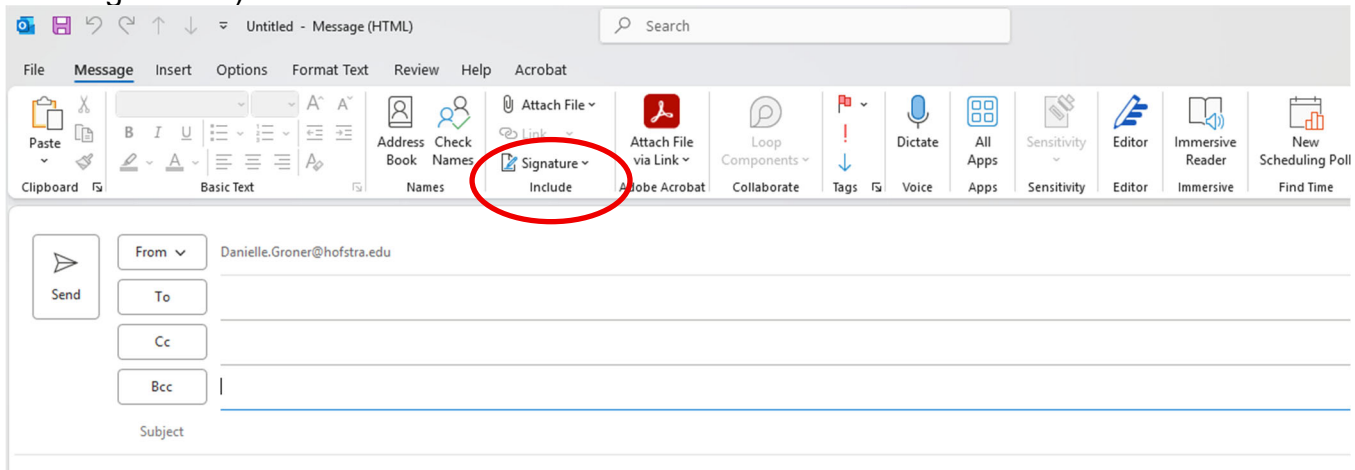

5) Edit your current default signature that's in the editable box. The updated Hofstra Law email signature should include the following:

#### Name (pronouns, if desired)

Title | Maurice A. Deane School of Law at Hofstra University 121 Hofstra University, Office Number | Hempstead, NY 11549 Phone | Email

New Logo File

## Font is black, and equivalent to Arial font. Your name is bolded.

6) Click the "insert picture" button on the format text bar above the editable box (button is on the right); Locate where you saved the new email signature logo and click "insert."

| Signatures and Sta                                      | ationery                                                                  | ?              | ×         |  |  |
|---------------------------------------------------------|---------------------------------------------------------------------------|----------------|-----------|--|--|
| <u>E</u> -mail Signature                                | Personal Stationery                                                       |                |           |  |  |
| E-mail <u>a</u> ccount:                                 | Danielle.Groner@hofstra.edu                                               |                | $\sim$    |  |  |
| Sele <u>c</u> t signa                                   | ature to edit                                                             |                |           |  |  |
| Default s                                               | ignature                                                                  | New            |           |  |  |
|                                                         |                                                                           | Delete         | 5         |  |  |
|                                                         |                                                                           | Delete         |           |  |  |
|                                                         | <b>v</b>                                                                  | <u>R</u> ename | e         |  |  |
| Edit signatu                                            | ure                                                                       | $\frown$       |           |  |  |
| Aptos (Bo                                               | ody) 🗸 11 🗸 B I 🗓 🔳 🖬 🖉 🗐 🖉 🔤 🚍 🖉 🖉 usiness Card                          | :   📑          | <b>PD</b> |  |  |
| Danielle Collins Groner (she/her)                       |                                                                           |                |           |  |  |
| Assista                                                 | nt Dean for Communications and Marketing   Maurice A. Deane School of Law | at             |           |  |  |
| Hofstra University                                      |                                                                           |                |           |  |  |
| 121 Hofstra University, Suite 029   Hempstead, NY 11549 |                                                                           |                |           |  |  |
| (516) 46                                                | 53-4142   Danielle.Groner@notstra.edu                                     |                |           |  |  |
|                                                         |                                                                           |                |           |  |  |
|                                                         |                                                                           |                |           |  |  |
|                                                         | HOFSTRAUNIVERSITY                                                         |                |           |  |  |
|                                                         |                                                                           |                |           |  |  |
| Save                                                    | <u>Get signature templates</u>                                            |                |           |  |  |
| Choose default si                                       | gnature                                                                   |                |           |  |  |
| New <u>m</u> essages:                                   | Default signature                                                         |                | $\sim$    |  |  |
| Replies/forward                                         | S: Default signature                                                      |                |           |  |  |
|                                                         | -                                                                         |                |           |  |  |
|                                                         | ОК                                                                        | Cano           | el        |  |  |
|                                                         |                                                                           |                |           |  |  |

 $7)\;$  Click "OK" and you are done.